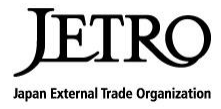

## JETRO ONLINE JOB FAIR -高度外国人材活用推進オンライン合同企業説明会-

# 参加者用マニュアル Participant's Manual

主催:日本貿易振興機構(ジェトロ) 運営:株式会社パソナ

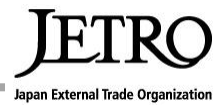

- 1 JETRO ONLINE JOB FAIR概要 / JETRO ONLINE JOB FAIR Outline
- 2 参加方法 / How to participate in online Job Fair
- 3 Zoomの操作方法 / How to use Zoom
- 4 エントリーシートの提出方法 / How to submit your Entry Sheet
- 5 お問合せ / Inquiries

## 1 JETRO ONLINE JOB FAIR概要/JETRO ONLINE JOB FAIR Outline

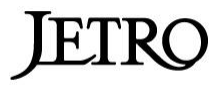

Japan External Trade Organization

#### (1)開催日時 / Date and Time

- <Day1> 2020年10月24日(土) 10:00~18:00 Sat. 24th, October 2020 10:00am-6:00pm
- <Day2> 2020年10月31日(土) 10:00~18:00 Sat. 31st, October 2020 10:00am-6:00pm
- <Day3> 2020年11月7日(土) 10:00~18:00 Sat. 7th, November 2020 10:00am-6:00pm

#### (2)参加企業 / Companies

| <day1></day1> | 20社<br><i>20Companies</i> | 東日本:北海道、東北、関東甲信越、東海<br><i>East Japan: Hokkaido, Tohoku, Kanto Koshinetsu, Tokai</i>     |
|---------------|---------------------------|-----------------------------------------------------------------------------------------|
| <day2></day2> | 20社<br>20Comapanies       | 西日本:近畿、北陸、中国、四国、九州、沖縄<br>West Japan: Kinki, Hokuriku, Chugoku, Shikoku, Kyushu, Okinawa |
| <day3></day3> | 20社<br>20Comapanies       | 東京・大阪<br><i>Tokyo,Osaka</i>                                                             |

※エリア表記は参加企業の所在地を示しています。参加者の居住地エリアは不問であり、複数日程の参加も可能です。 The areas listed are the locations of the participating companies. You can participate in any of the sessions regardless of where you currently live. You are also welcome to participate in multiple sessions.

#### (3) 自治体PR / Promotion for local prefecture

各企業説明会の後には、その企業が所在する自治体のPR(5分程度)を配信します。配信をする自治体等の詳細は、説明会当日までにお送り するZoom参加URLのメールにてお知らせします。

We will have a 5 minutes promotion for each local prefecture within the company after each company presentation session. The details of each local prefecture presented on the day will be posted through the Zoom entry mail.

## 1 JETRO ONLINE JOB FAIR概要 / JETRO Online Job Fair Outline

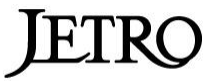

Japan External Trade Organizatio

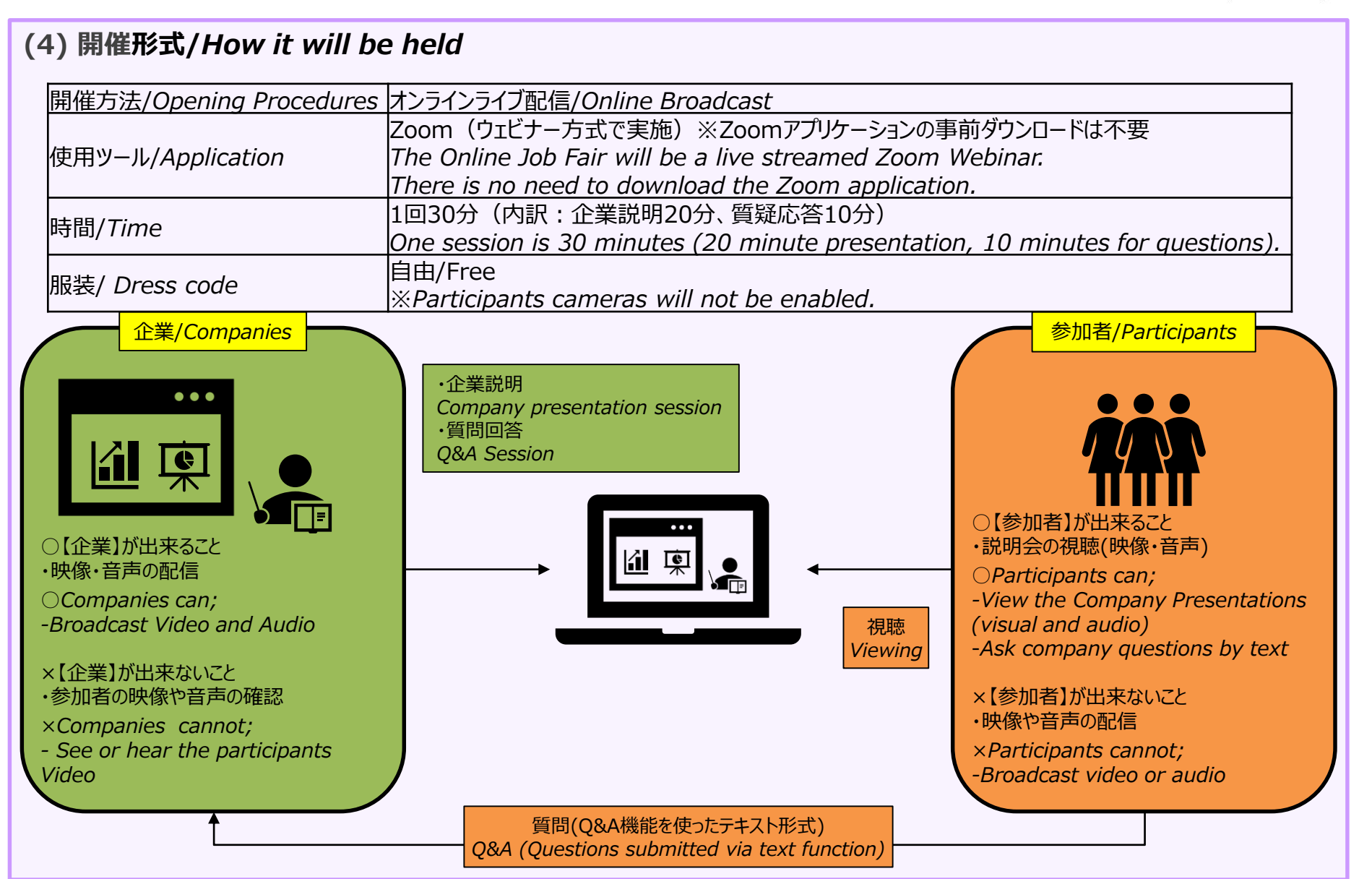

## 2 参加方法 / How to participate in online Job Fair

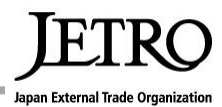

### (1)参加登録

Registration

・「JETRO ONLINE JOB FAIR」のサイトから、「新規登録/New Registration」より必要項目を入力してください。

•Please click on the "New Registration" button and fill in the required fields.

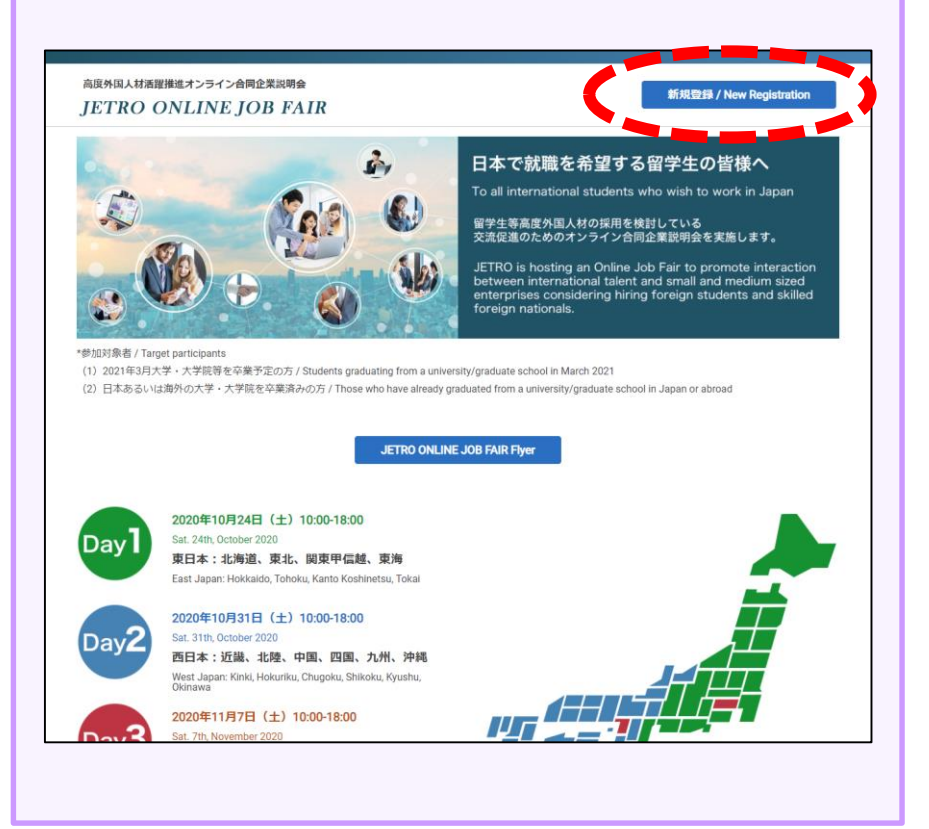

(2)申込完了メール受信

Receive an application completion email

・「申込完了メール」の受信後、参加登録の完了です。

•Once you have received a confirmation email, your registration is complete.

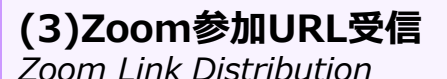

・説明会当日までにZoom参加URLをメールにてご通知します。

•Zoom links will be sent to you in email prior to the event.

## (4)説明会視聴 Viewing the Information Sessions

・視聴したい企業の配信時間になったら、③のURLより企業説明会に参加してください。

•Please participate in the information sessions by clicking the appropriate link for the company's session that you wish to view at the time of their scheduled broadcast.

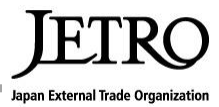

### 視聴時の機能(図1) / Function when viewing

①チャット:運営側からの伝達事項が表示されます。参加者から発信は出来ない設定となっていますので、質問等は③「Q&A」よりお願いします。 Chat: Notices from the management side will be displayed here. Participant cannot post any messages within chat. For any inquiries, please use the Q&A features.

②手を挙げる:使用不可 / Hands up: Not usable

③Q&A: こちらをクリックすると、質問入力ウィンドウ(図2)が立ち上がります。企業へのご質問や声が小さい、画面が見えないなどのトラブルもこちらからご連絡ください。 / Q&A: By clicking here, a window will pop up for inputting any inquires. We will also accept any inquiries regarding question toward the company, or any troubleshooting such as audio being too small, or the screen is not showing properly.

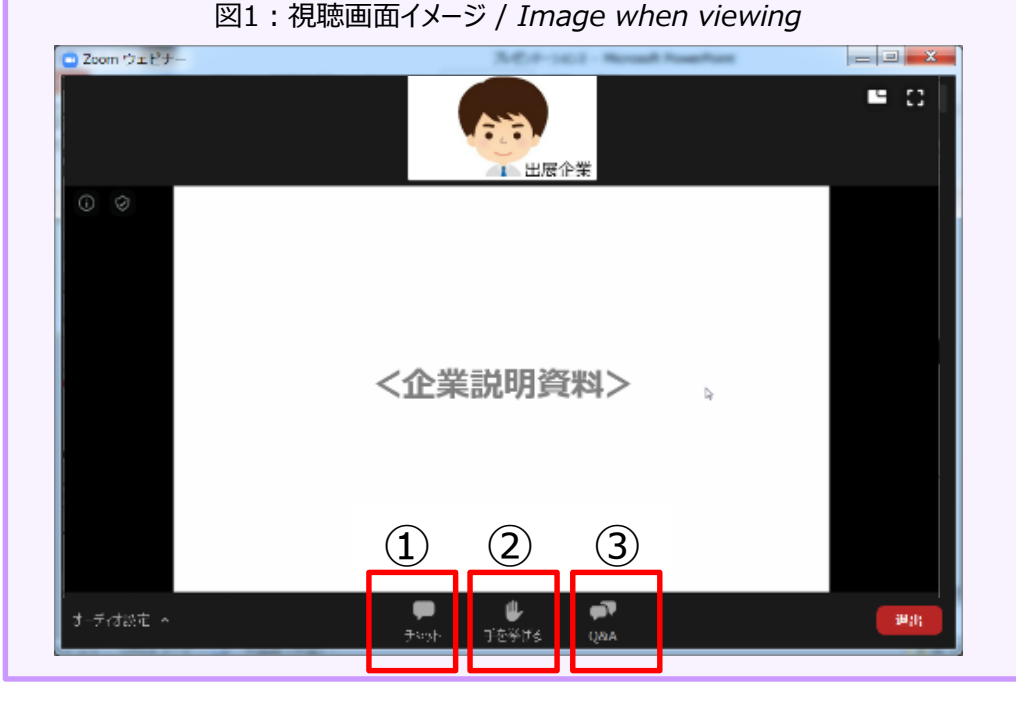

図2:「Q&A」ボタンクリック後の表示画面/ Q&A screen

|                     | 今ての時間()        | 0                | (c) minorely  |  |
|---------------------|----------------|------------------|---------------|--|
| <i>₩81_</i> 0650 PM | e              |                  |               |  |
| 入社後の主ヤ              | יובי מבזוניתני | ve <b>t</b> t≥ e | iittiin eigi, |  |
|                     |                |                  |               |  |
|                     |                |                  |               |  |
|                     |                |                  |               |  |
|                     |                |                  |               |  |
|                     |                |                  |               |  |
|                     |                |                  |               |  |
|                     |                |                  |               |  |
|                     |                |                  |               |  |
|                     |                |                  |               |  |
| -                   | こ人力してくだ        | AN.              |               |  |
| -                   | こんりしてくだ        | AIX.             |               |  |

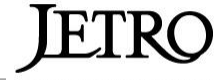

Japan External Trade Organization

## 説明会視聴後に関心のある企業にエントリーシート(ES)を提出することが可能です Submitting entry sheet (ES) to desired company

・説明会の最後に、司会者よりエントリーシートの作成フォームをご案内します
The MC will guide you on how to write a ES at the end of the session.
・エントリーシートの提出を希望する方は、フォームへ記載後、提出をしてください
Please complete the ES form if you want to hand it out.

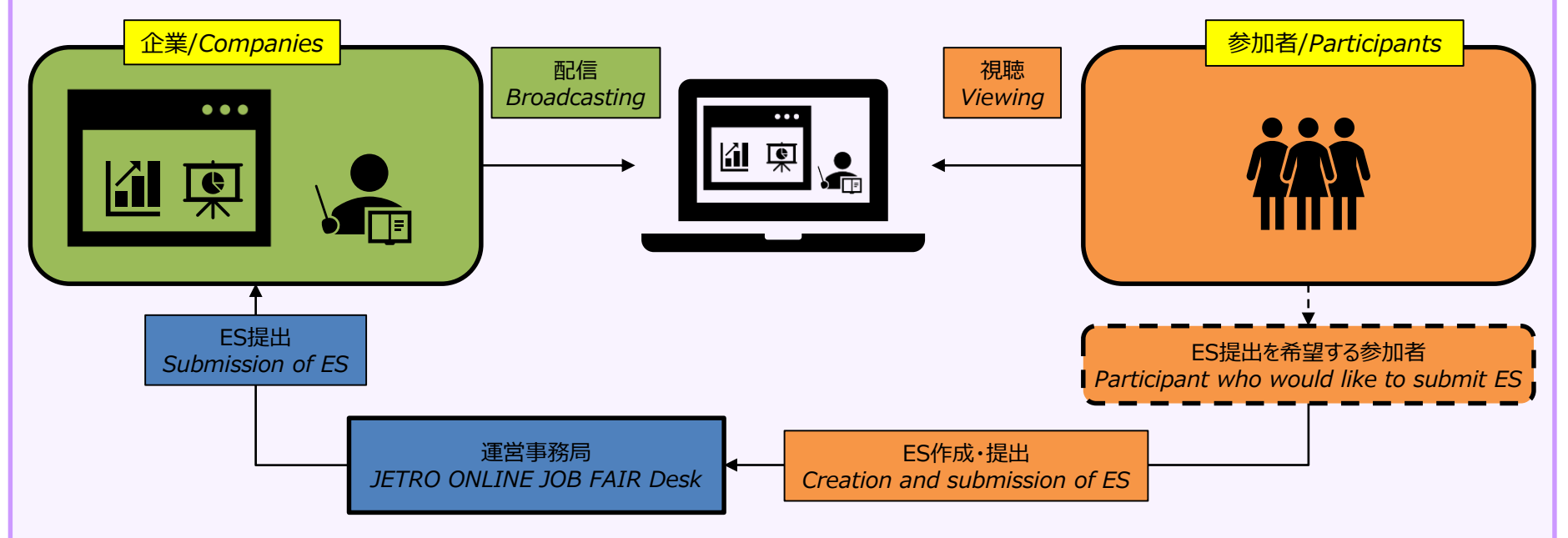

\* エントリーシートの主な項目 / Main content of ES 氏名、生年月日、学校名、メールアドレス等 / Name, DOB, School name, E-maill address etc

【ご協力のお願い】

説明会終了後、アンケートの依頼をさせていただきます。今後のより良い運営のためにご協力をよろしくお願いいたします。 To improve our services in the future, we would like you to answer our questionnaire after the session.

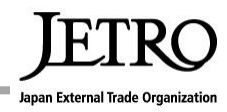

# お困りのことがありましたら、運営スタッフまでお気軽にご連絡ください / If you have any issues, please contact our experienced staff

■ JETRO ONLINE JOB FAIR受託運営会社(株式会社パソナ) / JETRO ONLINE JOB FAIR Desk (Pasona Inc. office)

•TEL : 03-6734-1272

- ・メール : jetro-jobfair@pasona.co.jp
- •Website : <u>https://job-haku.com/jetroonlinejobfair</u>